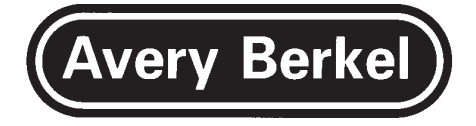

# **SERVICE MANUAL**

### CX20, CX30 AND CX34 SERIES RETAIL SCALES

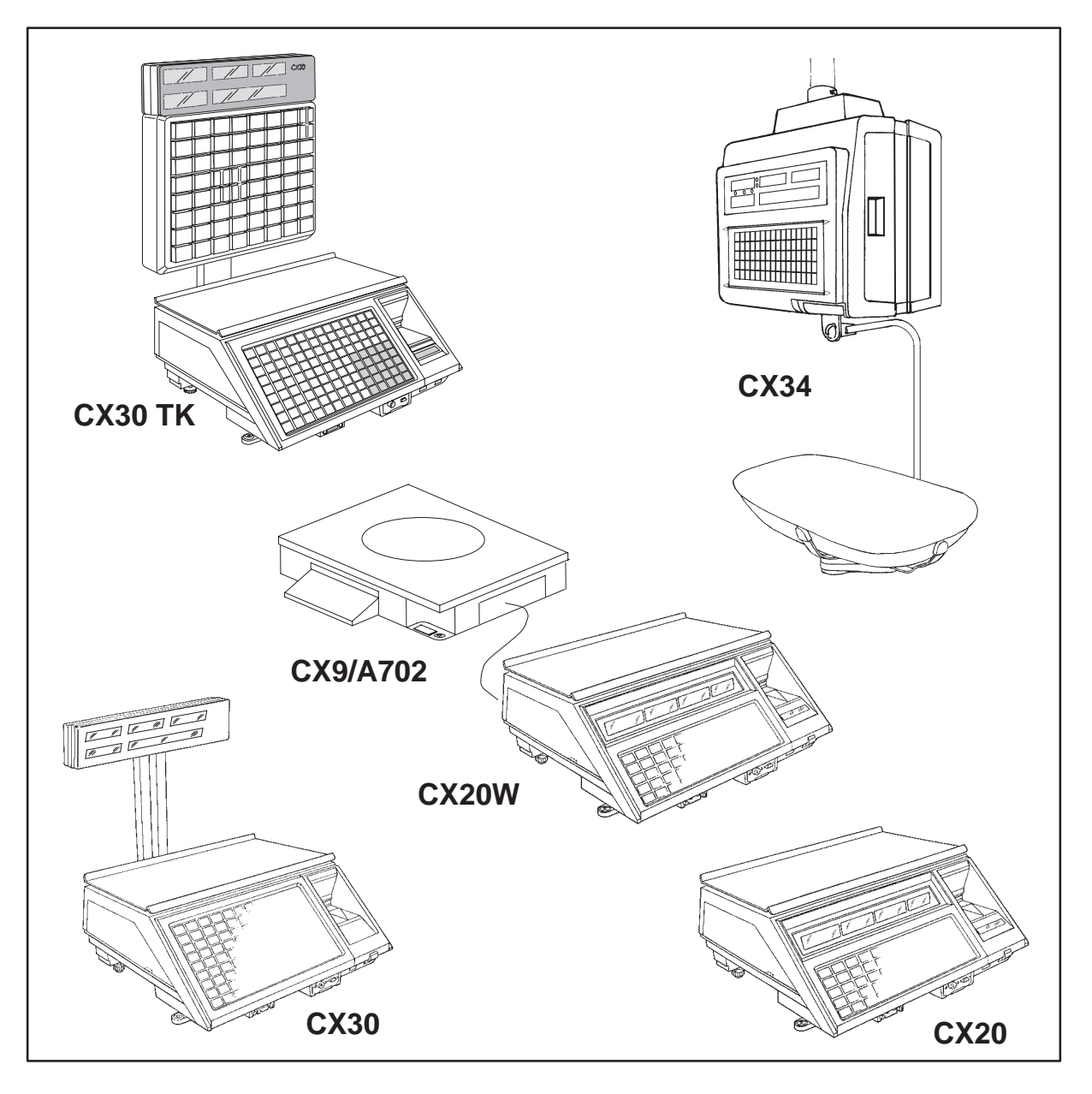

## Contents

### Table of Contents:

#### **About This Manual**

#### **Amendment Sheet**

#### Abbreviations

#### Overview

| 1   | Introdu                | uction              | 1—1  |
|-----|------------------------|---------------------|------|
| 1.1 | Genera                 | al                  | 1–3  |
|     | 1.1.1                  | CX20                | 1–4  |
|     | 1.1.2                  | CX20 W              | 1–5  |
|     | 1.1.3                  | CX30                | 1–5  |
|     | 1.1.4                  | CX30 TK             | 1–6  |
|     | 1.1.5                  | CX34                | 1–6  |
| 1.2 | Genera                 | al Data             | 1–7  |
| 2   | Genera                 | al and Technical    | 2–1  |
| 2.1 | Mechanical Description |                     | 2–3  |
|     | 2.1.1                  | CX20/CX30           | 2–3  |
|     | 2.1.2                  | CX20 W and CX9/A702 | 2–7  |
|     | 2.1.3                  | CX34                | 2–11 |
| 2.2 | Electric               | cal Description     | 2–13 |
| 2.3 | Networking             |                     | 2–14 |
| 2.4 | Built–in               | n Test Equipment    | 2–14 |

| 3        | Disass         | embly and Assembly                                   | 3–1          |
|----------|----------------|------------------------------------------------------|--------------|
| 3.1      | Introdu        | ction                                                | 3–3          |
| 3.2      | Servici        | ng the CX20/CX30                                     | 3–3          |
|          | 3.2.1          | Removing the case                                    | 3–3          |
|          | 3.2.2          | Fitting the case                                     | 3-4          |
|          | 3.2.3          | Replacing the Reyswitch                              | 3-4          |
|          | 3.2.4<br>3.2.5 | Replacing the LCD (CX20)                             | 3-4<br>3-5   |
|          | 3.2.6          | Removing external connector plate                    | 3-6          |
| 3.3      | Servici        | ng the CX20 W and CX9/A702                           | 3–8          |
| 0.0      | 3.3.1          | Removing the case (CX20 W)                           | 3–8          |
|          | 3.3.2          | Fitting the case (CX20 W)                            | 3–9          |
|          | 3.3.3          | Replacing the keyswitch (CX20 W)                     | 3–9          |
|          | 3.3.4          | Replacing the DCU/remote keyboard connector (CX20 W) | 3–9          |
|          | 3.3.5          | Replacing the LCD (CX20 W)                           | 3–10         |
| 0.4      | 3.3.6          | Removing external connector plate (CX20 W)           | 3-10         |
| 3.4      |                | Removing the bousings                                | 3-12<br>3-12 |
|          | 3.4.1          | Fitting the housings                                 | 3–12         |
| 4        | Install        | ation (CX20 W)                                       | 4_1          |
| т<br>Л 1 | Introdu        | ction                                                | /_3          |
| 4.1      | Inctalla       | tion                                                 | 4-0          |
| 4.2      | 4.2.1          | Approvals and stamping                               | 4–3<br>4–4   |
| 5        | Setting        | g Up Procedures                                      | 5–1          |
| 5.1      | Introdu        | ction                                                | 5–4          |
| 5.2      | Service        | e mode                                               | 5–5          |
|          | 5.2.1          | Entering service mode using the SAC number           | 5–5          |
|          | 5.2.2          | Entering service mode using the DIL switch           | 5–7          |
| 5.3      | Config         | uration (Menu Option)                                | 5–7          |
| 5.4      | Calibra        | tion (Menu Option)                                   | 5–7          |
| 5.5      | Clear N        | lemory (Menu Option)                                 | 5–8          |
| 5.6      | Format         | Memory (Menu Option)                                 | 5–9          |
| 5.7      | Test W         | eight (Menu Option)                                  | 5–10         |
| 5.8      | Test Di        | agnostics (Menu Option)                              | 5–10         |
| 5.9      | SAC N          | umber (Menu Option)                                  | 5–11         |
| 5.10     | Print D        | ensity (Menu Option)                                 | 5–12         |
| 5.11     | Label F        | Formats (Menu Option)                                | 5–13         |
| 6        | Config         | uration                                              | 6–1          |
| 6.1      | Introdu        | ction                                                | 6–3          |
| 6.2      | Config         | uration procedure                                    | 6–3          |
|          | 6.2.1          | Configuring the machine                              | 6–3          |
|          | 6.2.2          | Configuration Option Tables                          | 6–5          |

| 7     | Calibration and Adjustments                                                                                                    | 7–1                                                                                     |
|-------|----------------------------------------------------------------------------------------------------|-----------------------------------------------------------------------------------------|
| 7.1   | Introduction                                                                                                    | 7–3                                                                                     |
| 7.2   | Adjustment of Overload Stops (CX20/CX30)                                                                                                    | 7–3                                                                                     |
|       | 7.2.1 Adjustment of Asymmetric Overload Stops                                                                                                    | 7–3                                                                                     |
| 7.3   | Adjustment of Overload Stops (CX9/A702)                                                                                                    | 7–3                                                                                     |
| 7.4   | Adjustment of Overload Stops (CX34)                                                                                                    | 7–3                                                                                     |
| 7.5   | Calibration                                                                                                    | 7–4                                                                                     |
| 8     | Testing                                                                                                    | 8–1                                                                                     |
| 8.1   | Introduction                                                                                                    | 8–3                                                                                     |
| 8.2   | Date/time Entry (Menu Option)                                                                                                    | 8–4                                                                                     |
| 8.3   | Scale Test (Menu Option)8.3.1Processor test (menu option)8.3.2Static RAM test (menu option)8.3.3ROM test (menu option)8.3.4EEPROM test (menu option)8.3.5Display test (menu option)8.3.6Keyboard test (menu option)8.3.7Comms test (menu option)8.3.8Weighing test (menu option)8.3.4Load Test (Menu Option)8.4.1Loading the system8.4.2Measuring on the machine                              | 8-5<br>8-6<br>8-7<br>8-8<br>8-9<br>8-10<br>8-10<br>8-11<br>8-13<br>8-15<br>8-16<br>8-16 |
| 0     | 8.4.2 Measuring on the machine                                                                                                    | 0 1                                                                                     |
| 9     |                                                                                                    | 9-1                                                                                     |
| 9.1   |                                                                                                    | 9-3                                                                                     |
| 9.2   | <ul> <li>9.2.1 Label format</li> <li>9.2.2 Label fields</li> <li>9.2.3 Label field co-ordinates</li> <li>9.2.4 Label start point</li> <li>9.2.5 The offset (90 and 180 degree formats only)</li> <li>9.2.6 Determining the Start Point of a 90 Degree Format</li> <li>9.2.7 Determining the Start Point of a 180 Degree Format</li> <li>9.2.8 Text fonts</li> <li>9.2.9 References</li> </ul> | 9–4<br>9–4<br>9–5<br>9–6<br>9–7<br>9–8<br>9–9<br>9–10<br>9–11<br>9–11                   |
| 9.3   | Creating a New Label Format<br>9.3.1 Design<br>9.3.2 Determining the label field co-ordinates<br>9.3.3 Programming<br>9.3.4 Example – creating a new 0 degree label format                                                                                                    | 9–12<br>9–12<br>9–13<br>9–13<br>9–14                                                    |
| 9.4   | Edit Format (Menu Option)                                                                                                    | 9_20                                                                                    |
| 9.5   | Clear Format (Menu Option)                                                                                                    | 0_25                                                                                    |
| 9.6   |                                                                                                    | 5 25                                                                                    |
| ***** | Copy Format (Menu Option)                                                                                                    | 9_26                                                                                    |

| 10   | Error Messages                                                                                                    | 10–1                                                        |
|------|----------------------------------------------------------------------------------------------------|-------------------------------------------------------------|
| 10.1 | Commodity Display Error Messages                                                                                                    | 10–3                                                        |
| 10.2 | TEST REPORT Error Number                                                                                                    | 10–13                                                       |
| 11   | Main PCB                                                                                                    | 11–1                                                        |
| 11.1 | Description                                                                                                    | 11–3                                                        |
| 11.2 | Servicing<br>11.2.1 Removing the main PCB (CX20/CX30)<br>11.2.2 Fitting the main PCB (CX20/CX30)<br>11.2.3 Removing the main PCB (CX20 W)<br>11.2.4 Fitting the main PCB (CX20 W)<br>11.2.5 Removing the main PCB (CX34)<br>11.2.6 Fitting the main PCB (CX34)<br>11.2.7 Replacing the main PCB                          | 11-6<br>11-6<br>11-10<br>11-10<br>11-11<br>11-11<br>11-14   |
| 12   | Display (CX20)                                                                                                    | 12–1                                                        |
| 12.1 | Description                                                                                                    | 12–3                                                        |
| 12.2 | Testing                                                                                                    | 12–4                                                        |
| 12.3 | Servicing<br>12.3.1 Removing an integral display PCB<br>12.3.2 Fitting an integral display PCB<br>12.3.3 Removing a tower mounted display PCB<br>12.3.4 Fitting a tower mounted display PCB                                                                                                    | 12–5<br>12–5<br>12–5<br>12–6<br>12–6                        |
| 13   | Display (CX30/CX34)                                                                                                    | 13–1                                                        |
| 13.1 | Description                                                                                                    | 13–3                                                        |
| 13.2 | Testing                                                                                                    | 13–5                                                        |
| 13.3 | Configuration Data                                                                                                    | 13–5                                                        |
| 13.4 | <ul> <li>Servicing</li> <li>13.4.1 Removing a display PCB (CX30)</li> <li>13.4.2 Fitting a display PCB (CX30)</li> <li>13.4.3 Removing a display assembly (CX30)</li> <li>13.4.4 Fitting a display assembly (CX30)</li> <li>13.4.5 Removing a display PCB (CX34)</li> <li>13.4.6 Fitting a display PCB (CX34)</li> </ul> | 13–10<br>13–10<br>13–10<br>13–11<br>13–12<br>13–12<br>13–13 |
| 14   | Keyboard                                                                                                    | 14–1                                                        |
| 14.1 | Description                                                                                                    | 14–3                                                        |
| 14.2 | Testing                                                                                                    | 14–4                                                        |
| 14.3 | Servicing<br>14.3.1 Removing a keyboard (CX20/CX30)<br>14.3.2 Fitting a keyboard (CX20/CX30)<br>14.3.3 Removing a keyboard (CX34)<br>14.3.4 Fitting a keyboard (CX34)                                                                                                    | 14–4<br>14–4<br>14–5<br>14–5<br>14–6                        |
| 15   | CX30 TK Machine                                                                                                    | 15–1                                                        |
| 15.1 | General                                                                                                    | 15–3                                                        |
| 15.2 | Mechanical Description                                                                                                    | 15–3                                                        |
| 15.3 | Electrical Description                                                                                                    | 15–4                                                        |

| 15.4 | Keyboa   | ard Controller PCB                                        | 15–4         |
|------|----------|-----------------------------------------------------------|--------------|
|      | 15.4.1   | Circuit description                                       | 15–4         |
|      | 15.4.2   | Power Supplies                                            | 15–4         |
|      | 15.4.3   | Links                                                     | 15-5         |
| 15.5 |          | ng<br>Romaving the austamar kaybaard                      | 15-8         |
|      | 15.5.1   | Replacing the customer keyboard                           | 15-6         |
|      | 15.5.3   | Removing the keyboard controller PCB                      | 15-8         |
|      | 15.5.4   | Fitting the keyboard controller PCB                       | 15–9         |
|      | 15.5.5   | Removing the keyboard assembly                            | 15–9         |
|      | 15.5.6   | Fitting the keyboard assembly                             | 15–9         |
|      | 15.5.7   | Removing the switch PCB loom                              | 15-10        |
|      | 15.5.8   | Fitting the switch PCB loom                               | 15–10        |
| 16   | Power    | Supply Unit                                               | 16–1         |
| 16.1 | Descrip  | otion                                                     | 16–3         |
| 16.2 | Servicir | ng<br>Coining appage to the newer supply unit (CX20/CX20) | 16-4         |
|      | 10.2.1   | Gaining access to the power supply unit (CX20/CX30)       | 16–5<br>16–6 |
|      | 16.2.2   | Replacing a fuse                                          | 16-7         |
| 17   | Transd   | lucer                                                     | 17–1         |
| 17 1 | Descrip  | ation                                                     | 17–3         |
|      | 17.1.1   | Transducer Assembly CX20/CX30                             | 17–3         |
|      | 17.1.2   | Transducer Assembly CX34                                  | 17–4         |
|      | 17.1.3   | Suspension Assembly CX34                                  | 17–4         |
| 17.2 | Testing  |                                                           | 17–6         |
| 17.3 | A/D PC   | B                                                         | 17–6         |
| 17.4 | Servicir | ng                                                        | 17–7         |
|      | 17.4.1   | Removing the transducer (CX20/CX30)                       | 17–7         |
|      | 17.4.2   | Fitting the transducer (CX20/CX30)                        | 1/-/         |
|      | 17.4.3   | Fitting the transducer (CX34)                             | 17-8         |
| 19   | CY0/A7   | 702 Remote Weighing Blatform                              | 18_1         |
| 18 1 | Descrip  | notion                                                    | 10-1         |
| 18.2 | Specific | cations                                                   | 18-5         |
| 18.3 | Servicir |                                                           | 18-5         |
| 10.0 | 18.3.1   | Special Tool (15221)                                      | 18-5         |
|      | 18.3.2   | Removing a transducer                                     | 18–5         |
|      | 18.3.3   | Fitting the transducer                                    | 18–6         |
|      | 18.3.4   | Using the C117 Special Tool                               | 18–8         |
| 19   | Receip   | t Printer                                                 | 19–1         |
| 19.1 | Descrip  | otion                                                     | 19–3         |
| 19.2 | Test an  | d Adjustment                                              | 19–4         |
| 19.3 | Servicir | ng                                                        | 19–4         |
|      | 19.3.1   | Removing the printer (CX20/CX30)                          | 19-4         |
|      | 19.3.2   | Fitting the printer (CX20/CX30)                           | 19-5         |
|      | 19.3.3   |                                                           | 19-5         |

|      | 19.3.4<br>19.3.5<br>19.3.6<br>19.3.7<br>19.3.8<br>19.3.9 | Fitting the printer (CX34)<br>Cleaning the print head<br>Changing the print head<br>Changing the microswitch<br>Disassembling the printer<br>Assembling the printer | 19–6<br>19–6<br>19–7<br>19–7<br>19–7<br>19–7 |
|------|----------------------------------------------------------|----------------------------------------------------------------------------------------------------|----------------------------------------------|
| 20   | Label a                                                  | and Receipt Printer                                                                                                    | 20–1                                         |
| 20.1 | Descrip                                                  | tion                                                                                                    | 20–3                                         |
| 20.2 | Test and                                                 | d Adjustment                                                                                                    | 20–5                                         |
| 20.3 | Servicir                                                 | ng                                                                                                    | 20–6                                         |
|      | 20.3.1                                                   | Removing the printer (CX20/CX30)                                                                                                    | 20–6                                         |
|      | 20.3.2                                                   | Fitting the printer (CX20/CX30)                                                                                                    | 20–6                                         |
|      | 20.3.3                                                   | Removing the printer (CX34)                                                                                                    | 20-7                                         |
|      | 20.3.4                                                   | Fitting the printer (CX34)                                                                                                    | 20-7                                         |
|      | 20.3.5                                                   | Changing the take-up motor                                                                                                    | 20-7                                         |
|      | 20.3.7                                                   | Changing the stepper motor                                                                                                    | 20-8                                         |
|      | 20.3.8                                                   | Changing the friction roller                                                                                                    | 20–8                                         |
|      | 20.3.9                                                   | Changing the print head                                                                                                    | 20–9                                         |
|      | 20.3.10                                                  | Changing the photodetector                                                                                                    | 20–10                                        |
|      | 20.3.11                                                  | Changing the printer mechanism                                                                                                    | 20–10                                        |
| 21   | Networ                                                   | king                                                                                                    | 21–1                                         |
| 21.1 | Network<br>21.1.1                                        | king<br>Network cabling                                                                                                    | 21–3<br>21–4                                 |
| 22   | Commu                                                    | unications Controller                                                                                                    | 22–1                                         |
| 22.1 | Descrip                                                  | tion                                                                                                    | 22–3                                         |
|      | 22.1.1                                                   | C918 external comms controller unit                                                                                                    | 22–4                                         |
| 22.2 | Network                                                  | k Connections                                                                                                    | 22–4                                         |
|      | 22.2.1                                                   | Dual comms controller operation                                                                                                    | 22–5                                         |
| 22.3 | Comms                                                    | PCB – Main Components                                                                                                    | 22–6                                         |
| 22.4 | Servicir                                                 | ng                                                                                                    | 22–10                                        |
|      | 22.4.1                                                   | C918 external comms controller unit                                                                                                    | 22–10                                        |
| 23   | RS232                                                    | Interface PCB (CX20 W)                                                                                                    | 23–1                                         |
| 23.1 | Genera                                                   | I                                                                                                    | 23–3                                         |
| 23.2 | Circuit I                                                | Description                                                                                                    | 23–4                                         |
|      | 23.2.1                                                   | RS232 interface                                                                                                    | 23–4                                         |
|      | 23.2.2                                                   | Wrapper control signal interface                                                                                                    | 23-4                                         |
|      | 23.2.3                                                   | Wrapper ready signal (control interface version 2 only)                                                                                                    | 23-4                                         |
|      | 23.2.4                                                   | Analogue interface                                                                                                    | 23-5                                         |
|      | 23.2.6                                                   | "Wrapper Start" relay control                                                                                                    | 23-5                                         |
|      | 23.2.7                                                   | Label taken detection                                                                                                    | 23–5                                         |
|      | 23.2.8                                                   | ULMA 200 series wrapper protocol                                                                                                    | 23–6                                         |
|      | 23.2.9                                                   | Serial interface devices                                                                                                    | 23–6                                         |
| 23.3 | Servicir                                                 | ng                                                                                                    | 23–7                                         |
|      | 23.3.1                                                   | Replacing the RS232 interface PCB                                                                                                    | 23–7                                         |

| 24   | Wiring Interconnections                                 | 24–1  |
|------|---------------------------------------------------------|-------|
| 24.1 | CX20/CX30                                               | 24–3  |
| 24.2 | CX20 W                                                  | 24–8  |
| 25   | Appendices                                              | 25–1  |
| 25.1 | Configuration Option Tables for Old Software            | 25–3  |
|      | 25.1.1 Option Tables for Mod.3 Software Release         | 25–3  |
|      | 25.1.2 Option Tables for Pre–Phase 1.2 Software Release | 25–7  |
| 25.2 | Label Formatting                                        | 25–17 |
|      | 25.2.1 Calculating the offset                           | 25–17 |
|      | 25.2.2 Field data tables                                | 25–18 |

#### Parts List

#### List of Figures

| Figure 1.1  | General View (Integral Displays)                    | 1–4   |
|-------------|-----------------------------------------------------|-------|
| Figure 1.2  | General View (Column-mounted Displays)              | 1–4   |
| Figure 1.3  | General View (CX20 W)                               | 1–5   |
| Figure 1.4  | General View (CX30)                                 | 1–5   |
| Figure 2.1  | Exploded View (CX20) – R Version                    | 2–3   |
| Figure 2.2  | Exploded View (CX30) – LS/ECR Version               | 2–4   |
| Figure 2.3  | Scale Base – Plan View (CX20/CX30)                  | 2–6   |
| Figure 2.4  | ULMA Wrapping Machines                              | 2–7   |
| Figure 2.5  | Exploded View (CX20 W)                              | 2–8   |
| Figure 2.6  | Exploded View (CX9/A702)                            | 2–9   |
| Figure 2.7  | Scale Base – Plan View (CX20 W)                     | 2–10  |
| Figure 2.8  | Exploded View (CX34)                                | 2–11  |
| Figure 3.1  | Unit Interior (CX20) – View on Front, Right Corner  | 3–5   |
| Figure 3.2  | External Connector Plate – View from above          | 3–7   |
| Figure 3.3  | External Connector Plate (CX20 W) – View from above | 3–11  |
| Figure 5.1  | Service Mode Flowchart                              | 5–3   |
| Figure 5.2  | Menu in Service Mode                                | 5–4   |
| Figure 8.1  | Menu of Test Diagnostics (Service Mode)             | 8–3   |
| Figure 8.2  | Menu of Scale Test                                  | 8–5   |
| Figure 8.3  | Link Fittings to Echo Plugs (D–type Connectors)     | 8–13  |
| Figure 9.1  | Label Formats Menu                                  | 9–3   |
| Figure 9.2  | Sample Label and Label Fields – 0 Degree Format     | 9–5   |
| Figure 9.3  | Label Start Points (0, 90 and 180 Degree Labels)    | 9–7   |
| Figure 9.4  | Effect of the Offset (90 Degree Label)              | 9–8   |
| Figure 9.5  | Determining the Start Point (90 Degree Format)      | 9—9   |
| Figure 9.6  | Determining the Start Point (180 Degree Format)     | 9–10  |
| Figure 9.7  | Example of Completed Field Measurements Table       | 9–18  |
| Figure 9.8  | Example of Completed Programmed Data Table          | 9–19  |
| Figure 9.9  | Co–ordinates (Commodity Display)                    | 9–20  |
| Figure 11.1 | Main PCB – Electrical Connections                   | 11–4  |
| Figure 11.2 | Main PCB – DIL Switches and Potentiometers          | 11–8  |
| Figure 11.3 | Main PCB – Location of Links                        | 11–12 |
| Figure 11.4 | Main PCB – Location of Integrated Circuits          | 11–15 |
| Figure 12.1 | Display – FIP Type (CX20)                           | 12–3  |

| Figure 12.2 | Display Brackets                                                       | 12–4  |
|-------------|------------------------------------------------------------------------|-------|
| Figure 13.1 | Display (CX30)                                                         | 13-3  |
| Figure 13.2 | Display (CX34)                                                         | 13-4  |
| Figure 13.3 | Display PCB (Metric Multi–line)                                        | 13-4  |
| Figure 13.4 | Display PCB – Switches and LEDs                                        | 13-5  |
| Figure 13.5 | Display ( $CX30$ ) – Exploded                                          | 13-11 |
| Figure 14 1 | Keyboard                                                               | 14-3  |
| Figure 14 2 | Keyboard Farthing Arrangement                                          | 14-6  |
| Figure 15.1 | Keyboard Controller PCB – Communication Loom Connections               | 15-5  |
| Figure 15.2 | Keyboard Controller PCB – Links                                        | 15-6  |
| Figure 15.3 | Keyboard Controller PCB – Pin Signals                                  | 15-7  |
| Figure 16.1 | Power Supply PCB – Component Highlight                                 | 16-3  |
| Figure 17.1 | Transducer Assembly (CX20/CX30)                                        | 17–3  |
| Figure 17.2 | Suspension Assembly (CX34)                                             | 17–5  |
| Figure 17.3 | A/D PCB Connections (component side)                                   | 17–6  |
| Figure 18.1 | CX9/A702 Remote Weighing Platform                                      | 18–3  |
| Figure 18.2 | CX9/A702 – Exploded View                                               | 18–4  |
| Figure 18.3 | Special Tool (15221)                                                   | 18–5  |
| Figure 18.4 | Removing the transducer using the 15221                                | 18–6  |
| Figure 18.5 | Fitting the transducer using a 15221                                   | 18–7  |
| Figure 18.6 | Special Tool (C117)                                                    | 18–8  |
| Figure 18.7 | Using the Special Tool (C117)                                          | 18–8  |
| Figure 19.1 | Ticket Printer (CX20/CX30)                                             | 19–3  |
| Figure 20.1 | Label and Receipt Printer (CX20/CX30)                                  | 20–3  |
| Figure 21.1 | Network Connections                                                    | 21–3  |
| Figure 21.2 | Cable Screen Connection                                                | 21–4  |
| Figure 22.1 | Network Connections (with Communications Controller)                   | 22–4  |
| Figure 22.2 | Comms PCB – Component Highlight                                        | 22–6  |
| Figure 22.3 | Comms PCB – Links LK1, LK6, LK7                                        | 22–8  |
| Figure 22.4 | Comms PCB – Switch Settings                                            | 22–9  |
| Figure 23.1 | RS232 Interface PCB                                                    | 23–3  |
| Figure 24.1 | Connector Pins on Main PCB – PL6, PL8 and PL13                         | 24–3  |
| Figure 24.2 | Connector Pins on Main PCB – PL2, PL9, PL12 and PL15                   | 24–4  |
| Figure 24.3 | Connector Pins on Main PCB – PL7, PL14, PL17, PL18 and SK1             | 24–5  |
| Figure 24.4 | Connector Pins on Main PCB – PL20, PL19 and PL16                       | 24–6  |
| Figure 24.5 | Connector Pins on Main PCB – PL3                                       | 24–7  |
| Figure 24.6 | PCB Interconnection Diagram (CX20 W)                                   | 24–8  |
| Figure 24.7 | Connector Pins on RS232 PCB (CX20 W) – PL1, PL2 and PL5                | 24–9  |
| Figure 24.8 | Connector Pins on RS232 PCB (CX20 W) – PL3, PL4, PL7, PL8, TB1 and TB2 | 24–10 |

This is a "Table of Contents preview" for quality assurance

The full manual can be purchased from our store: https://the-checkout-tech.com/manuals/avery berkel/CX-20 CX-30 CX-34 Series service

And our free Online Keysheet maker: https://the-checkout-tech.com/Cash-Register-Keysheet-Creator/

HTTPS://THE-CHECKOUT-TECH.COM